# CONNECT USER GUIDE FOR ELECTRONIC VISIT VERIFICATION (EVV)

EVV is a federally mandated system which electronically verifies that home or community-based service visits occur by capturing and documenting six points of data: type of service, individual receiving services, individual providing service, location of the service and the time the service begins and ends. Once that time is recorded via EVV the shift is uploaded to Palco's online time portal called **Connect**. All program participants and their workers must be registered in Connect to review and submit their time for payment at the end of the pay period. <u>Click here to register for Connect</u>. This user guide will walk you through the time approval and review process.

## Here is how the process works:

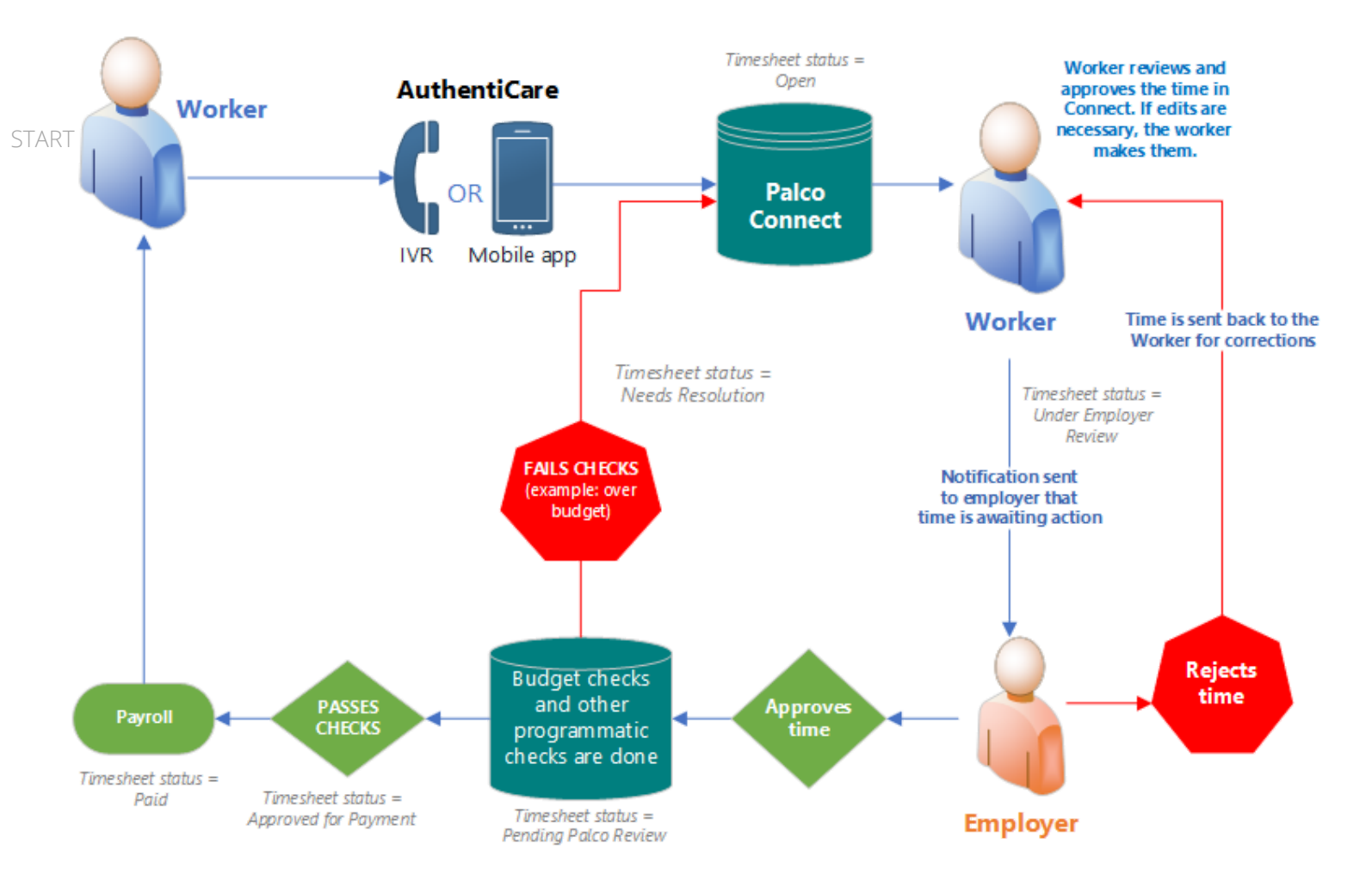

EVV time entries will be inserting into the Connect application as an "Open" status for the **worker**, employed by the participant to review. The worker, employed by the participant should access the portal per the instructions on the following pages and review and submit the time to the employer. The employer will then access Connect, make the final approval and submit to Palco for processing.

റ

### **Reviewing and Approving The Time**

All employers and the worker, employed by the participant, must be registered in Palco's online time portal called, **Connect**. During Enrollment, you will be issued credentials that you will use to log in. At the end of every pay period, the worker must login to review the recorded EVV time and submit it to their employer. The employer will then submit the final approval of the time in order for workers to be paid. Please review the payroll calendar located on our website for full details on the deadline to submit.

### Part One- Worker Review

1. EVV entries will be inserted into the worker's Connect account for initial review. Workers will access the Connect website https://connect.palcofirst.com/ and login using their credentials.

| PALCO |                               |
|-------|-------------------------------|
|       | LOGIN                         |
|       | Email                         |
|       | Password                      |
|       | Remember me on this device    |
|       | SIGN IN                       |
|       | Forgot my password            |
|       | Terms of use   Privacy policy |
|       |                               |

2. Click "Time Entry" located at the top right of your screen.

| DPALCO                                                                                                    | # HOME 🛗 TIME ENTRY 🎦 REPORTS 🖙 SIGN OUT             |
|----------------------------------------------------------------------------------------------------|------------------------------------------------------|
| Palco Connect                                                                                                    | $\sim$                                               |
| Hello, mason.makoola@maildrop.ccl Welcome to Connect, Palco's self-service portal. Now that you're logged in, here's what you can do:                                                                                                    | Resources <ul> <li>https://palcofirst.com</li> </ul> |
| <ul> <li>NEW: View information on your service authorizations, utilization, SSP pay rates, and timesheets under the Reports Tab.<br/>Please visit your program page located at www.palcofirst.com for instructions on this feature.</li> <li>Enter and submit timesheets</li> <li>Check the status of your timesheets</li> <li>Change your password</li> <li>And more!</li> </ul> |                                                      |
| Be sure to check out our Privacy Policy and Terms of Service for any update.                                                                                                    |                                                      |
| For any additional questions, please visit your program resource page at palcofirst.com or contact a friendly customer support representative at 1.866.710.0456.                                                                                                    |                                                      |
|                                                                                                    |                                                      |

3. Select the Employer/Worker for which you are submitting time. You may see multiple options here if you are associated with more than one person.

| <b>DPALCO</b><br>CONNECT | 希 HOME 🛗 TIME ENTRY | 🕞 SIGN OUT |
|--------------------------|---------------------|------------|
| SELECT A WORKER          |                     |            |
| Mario Chalmers           |                     |            |
| Bill Self                |                     |            |
|                          |                     |            |
|                          |                     |            |

4. Select the open time sheet for the correct pay period.

| DPALCO                                    | 🕷 HOME 🋗 TIME ENTRY 📲 REPORTS 🔅 SIGN OUT |
|-------------------------------------------|------------------------------------------|
| K BACK                                    |                                          |
| NAME                                      | PAY PERIOD TOTAL HOURS                   |
| Mikayla Makoola at PA_ODP for King Boomer | 2019-10-27 - 2019-11-09 (Current) 🗸 80   |
| SELECT A TIMESHEET                        |                                          |
|                                           |                                          |

5. Review all of the shifts for accuracy and make any edits if necessary. Once you have ensured everything on the screen is correct, click "Submit for Approval."

| ario Chalmers at KS_WORK for James Naismith |                     | 🔓 open   | 2019-10-27 - | 2019-11-09 (0 | urrent) <b>9</b>    |
|---------------------------------------------|---------------------|----------|--------------|---------------|---------------------|
| 11/03/2019 Sunday                           |                     |          |              | Status d      | oes not allow entry |
| 11/04/2019 Monday                           |                     |          |              |               | + ADD TIME          |
| SERVICE                                     |                     | START    | END          | STATUS        | ACTION              |
| IADLs / ADLs                                |                     | 08:00 AM | 05:00 PM     | 🔒 Open        | Edit Delete         |
| 11/05/2019 Tuesday                          |                     |          |              |               | + ADD TIME          |
| 11/06/2019 Wednesday                        |                     |          |              |               | + ADD TIME          |
| 11/07/2019 Thursday                         |                     |          |              |               | + ADD TIME          |
| 11/08/2019 Friday                           |                     |          |              |               | + ADD TIME          |
|                                             | SUBMIT FOR APPROVAL | ANCEL    |              |               |                     |

Instructions for edits are on Page 5. Note: Edits should only be made if absolutely necessary. Edits can cause you to be out of compliance with EVV mandate and could have consequences.

### Part Two- Employer Review

Once the worker has submitted their time, the next and final step is for the employer to review and submit. The employer will follow the same 1 - 4 steps outlined above to access their Connect account and review the time entry. Once on the time entry screen there are a few options.

| NOUNE .                                 |        |  |             |              | PAY PERIOD |                       | TOTAL HOU         |
|-----------------------------------------|--------|--|-------------|--------------|------------|-----------------------|-------------------|
| Mikayla Makoola at PA_ODP for King      | Boomer |  | 🔒 under emp | loyer review | 2019-10-2  | 7 - 2019-11-09 (Cu    | irrent) <b>80</b> |
| <b>WEEK 1</b> - 40 hrs ; overtime - 0 l | hrs    |  |             |              |            |                       |                   |
| 10/27/2019 Sunday                       |        |  |             |              |            | Time                  | sheet is not open |
| 10/28/2019 Monday                       |        |  |             |              |            | Time                  | sheet is not open |
| SERVICE                                 |        |  | START       | END          | ST/        | TUS                   | ACTION            |
| Companion Services                      |        |  | 08:00       | AM 12:00     | PM 🛛 🛛     | Under Employer Review |                   |
| Companion Services                      |        |  | 01:00       | PM 05:00     | PM X       | Under Employer Review |                   |
| 10/29/2019 Tuesday                      |        |  |             |              |            | Time                  | sheet is not open |
| SERVICE                                 |        |  | START       | END          | STA        | TUS                   | ACTION            |
| Companion Services                      |        |  | 08:00       | AM 12:00     | PM X       | Under Employer Review |                   |
| Companion Services                      |        |  | 01:00       | PM 05:00     | PM 🛛       | Under Employer Review |                   |

#### **Approve:**

Selecting "Approve" is your attestation as an employer that all of the shifts are correct and true because you are the employer and responsible for all aspects of scheduling and managing your workers. Once you approve, the timesheet will be submitted to Palco for processing and payment. Palco will complete the necessary checks and validations to ensure payment is approved.

#### **Reject:**

Selecting "Reject" will deny the timesheet and send it back to the worker for corrections. You should only reject a timesheet if it is incorrect and requires an edit. Edits should only be made if absolutely necessary. Edits can cause you to be out of compliance with the EVV mandate and could have consequences. 1. Once you have accessed the timesheet (steps 1-4 above) select the shift you would like to edit.

| 2018-10-29 Monday                       |          |          |        | + ADD TIME  |
|-----------------------------------------|----------|----------|--------|-------------|
| SERVICE                                 | START    | END      | STATUS | ACTION      |
| Activities of Daily Living (ADLs)       | 08:00 AM | 12:00 PM | 🔒 Open | Edit Delete |
| Instrumental Activities of Daily Living | 01:00 PM | 05:00 PM | 🔒 Open | Edit Delete |
|                                         |          |          |        |             |

2. Review the service type drop down and time entry. Use the drop downs and time selections to enter the correct start and end time for the shift. Ensure you have selected the correct AM and PM selections.

| TIME ENTRY FOR: SUNDAY 2018-JUL-08                                                                                                 | TIME ENTRY FOR: SUNDAY 2018-OCT-28                                                               |
|----------------------------------------------------------------------------------------------------|--------------------------------------------------------------------------------------------------|
| Select authorization                                                                                                    | ADLs Activities of Daily Living (ADLs)                                                           |
| Select authorization<br>SUPEM Supported Empl / Individual Empl Support Services<br>DAILY Instrumental / Activities of Daily Living | Is overtime Applicable for hours worked over 40                                                  |
|                                                                                                    | AM         PM         10 • : 30 •           END TIME           AM         PM         12 • : 30 • |

3. Select the reason for the edit from the drop down list available.

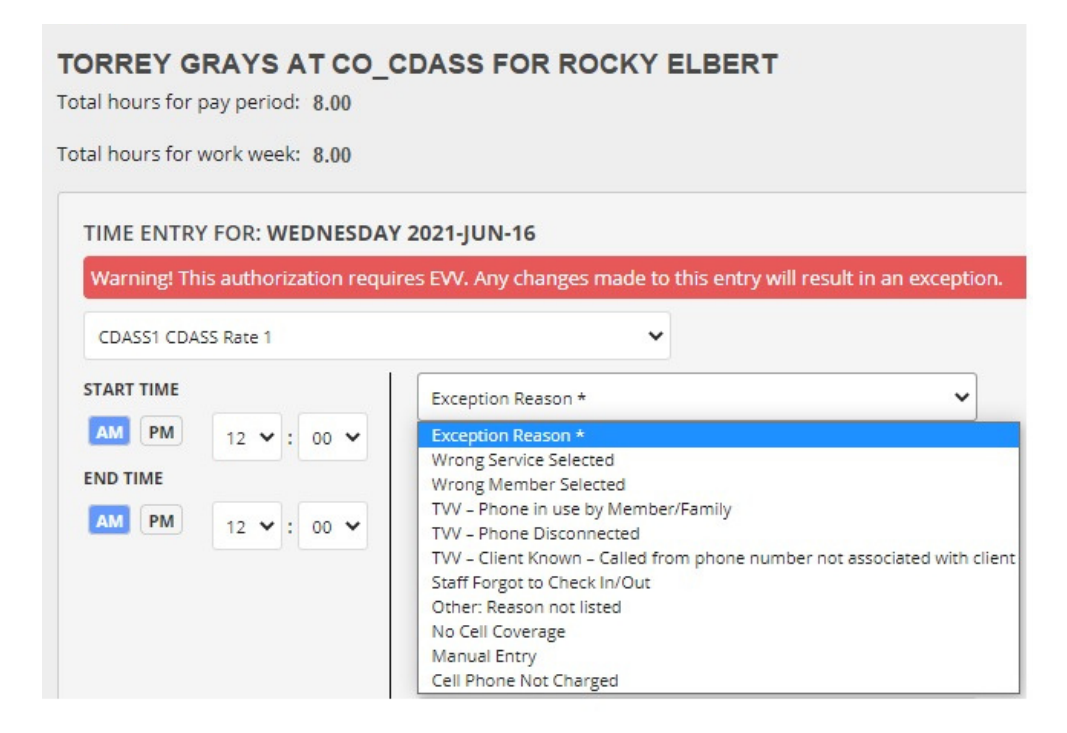

4. Enter the Location of Service by completing the appropriate fields listed.

| <b>PALCO</b>                                                                                                    |                                                                                                  |                                                                                                    |
|----------------------------------------------------------------------------------------------------|--------------------------------------------------------------------------------------------------|----------------------------------------------------------------------------------------------------|
| TORREY GRAYS AT<br>Total hours for pay period: 8.00<br>Total hours for work week: 8.00<br>TIME ENTRY FOR: WEDNESDA | CO_CDASS FOR ROCKY                                                                               | ELBERT                                                                                                    |
| Warning! This authorization requ                                                                                   | iires EVV. Any changes made to this entry wi                                                     | ll result in an exception.                                                                                                    |
| START TIME         AM       PM         END TIME         AM       PM         12<                                    | Exception Reason *  LOCATION OF SERVICE  1876 Anywhere Ave.  Apt. # 123  Denver  Colorado  80123 | <ul> <li></li> <li></li> &lt;</ul> |

5. Once all edits are complete, review the entire timesheet one last time for accuracy and submit the timesheet. It will go back to the Employer for approval.

| SUBMIT FOR APPROVAL?                                                                                                    | ×    |
|----------------------------------------------------------------------------------------------------|------|
| Once you submit this timesheet you will no longer be able to add/edit entries<br>This timesheet will now be sumitted for approval | o it |

**Important Note:** Edits to timesheets should not occur very often! Compliance with EVV is a federal mandate and making edits to shifts can cause a lack of compliance. Please ensure your attendants are using EVV to clock in and out in real time for all shifts. Statuses are available for your convenience to quickly see what stage it is in the payment process. You can view the status of your timesheet on the Connect application, Timesheet overview screen. Consult the chart below for status definitions.

| Status                   | Description                                                                                                    |
|--------------------------|----------------------------------------------------------------------------------------------------|
| Open                     | Data has been received from EVV system and is ready for worker review. Changes can be made to the time at this stage.                                                                                                    |
| Under Employer<br>Review | Time has been submitted to the Employer for approval.                                                                                                    |
| Needs Resolution         | The Employer has rejected the time and sent it back to the worker for correction. Changes can be made to the time at this stage.                                                                                                    |
| Under Palco<br>Review    | Time has been submitted by the Employer to Palco. Palco is doing validations on the time ensuring it is payable and there are no issues.                                                                                                    |
| Approved for<br>Payment  | Time has passed all Palco checks and validations. It is going through the final step of billing before it can be paid.                                                                                                    |
| Paid                     | The timesheet is closed and paid.                                                                                                    |
| Rejected                 | Palco rejected the timesheet for the reason listed in the portal. No<br>changes can be made. To correct, a new timesheet must be started<br>via Connect and will be recorded as an edited timesheet facing the<br>same warnings as listed above. |

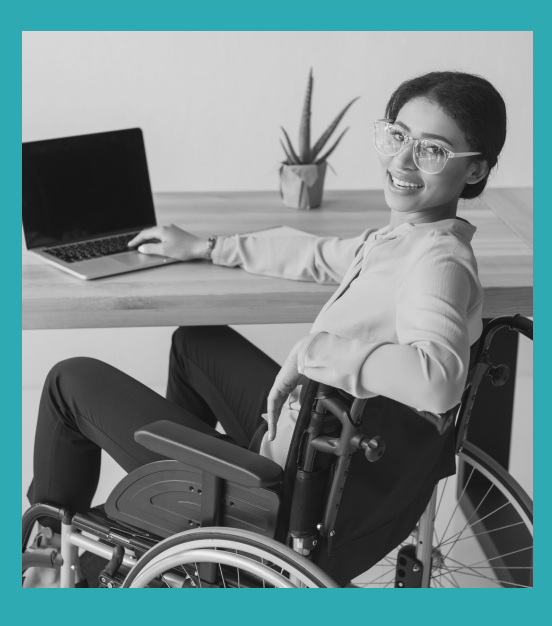

## **Other Questions? Contact Palco!**

Phone: 1-866-710-0456

Fax: 501-821-0045

Email: customersupport@palcofirst.com

Mail: Palco, Inc. P.O. Box 242930 Little Rock, AR 72223